## Matlab Solve TSP with Parallel and Distributed Computing

107.07.09 Vicky Kuo • TSP 問題是什麼呢?

一個推銷員打算行走2000個城市,他應該怎麼走才可以用最 短的距離經過每個地方呢?

想像一下~~~

用最短的距離把2000個點連起來

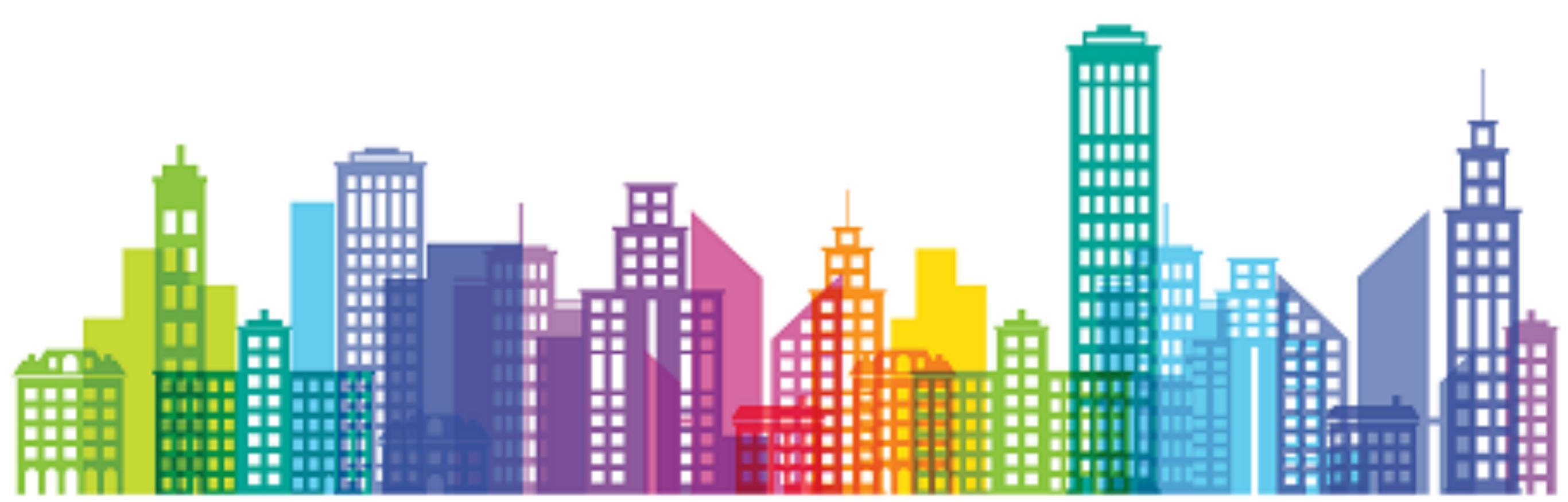

• TSP for 2000 cities

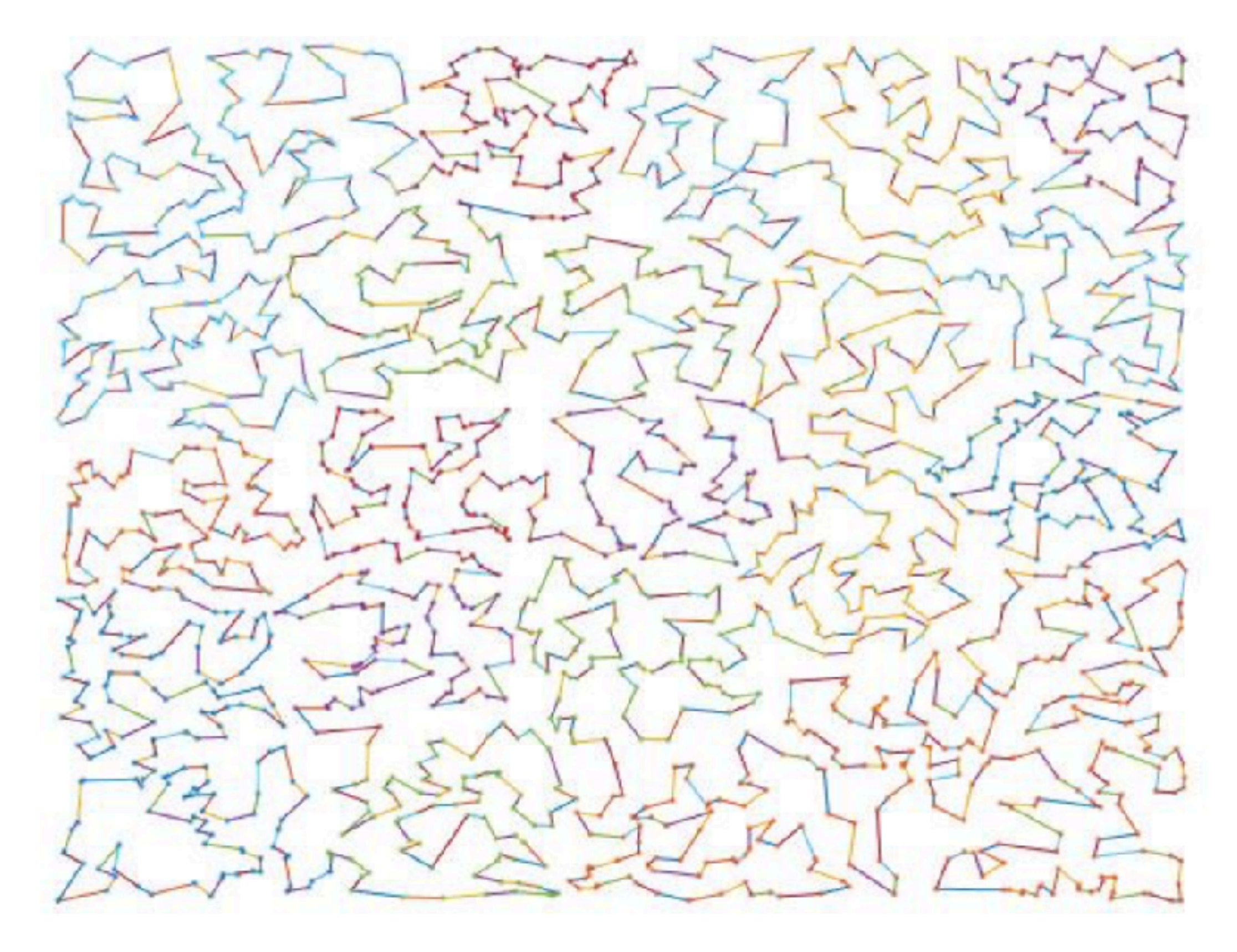

• 什麼是平行分散運算(Parallel and Distributed Computing)

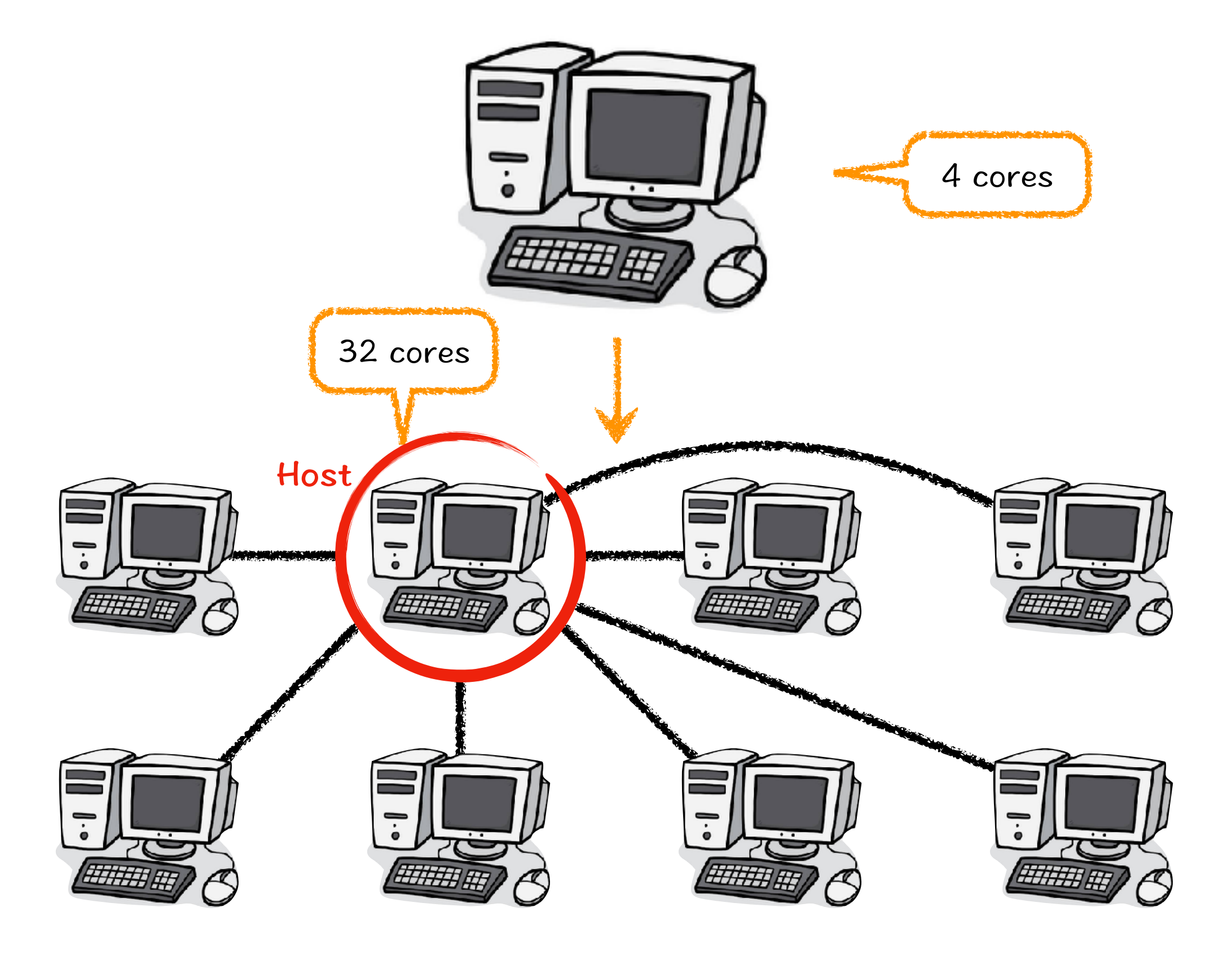

New to MATLAB? See resources for Getting Started.

#### • 營造適合做運算的環境

• MATLAB 要有 MDCE 的工具箱

(( MDCE = Matlab Distributed Computing Engine)

- 設定環境
  - 1. 設定路徑C:\Program Files\MATLAB\R2017a\toolbox\distcomp\bin
  - 打開MATLAB,在Command Window 輸入 !mdce install 安裝mdce
     (若已安裝 要先輸入 !mdce uninstall 解除mdce 再重新安裝)
  - 3. 在Command Window 輸入 !mdce start 啟動mdce
  - 4. 關閉防火牆
  - 5. 在Admin Center作業,把所有電腦連接起來
    - ① 到C:\Program Files\MATLAB\R2017a\toolbox\distcomp\bin
    - ② 在admincenter 點選右鍵進入作設定

New to MATLA87 See resources for Getting Started.

#### • 營造適合做運算的環境

• 在選為 Host 的電腦輸入所有欲連結的電腦 IP 位置

((可以到 cmd 輸入 ipconfig/all 查詢當台電腦的 IP)

• 在其他台電腦輸入當台的 IP 與 作為 Host 的電腦 IP

| 📣 Admin Center       |                        |                               |       |           |                  | _       | $\Box \times$ |
|----------------------|------------------------|-------------------------------|-------|-----------|------------------|---------|---------------|
| File Hosts MJS       | Workers Help           |                               |       |           |                  |         |               |
| Hosts                |                        |                               |       |           |                  |         | 0             |
| <u>Add cr Fird</u>   |                        | Host                          |       | MD        | CE Service       | MJS     | Work          |
| Start indice Service | Hostname               | <ul> <li>Reachable</li> </ul> | Cores | Status    | Up Since         | Name    | Count         |
| Stop mdce Service    | am5-1. (192.168.1.214) | yes                           | 4     | running   | 2018-07-06 16:53 |         | 4             |
| Test Connectivity    | am5-3. (192.168.1.211) | ves                           | 4     | running   | 2018-07-06 16:52 |         | 4             |
|                      | am5-4 (192 168 1 181)  | yes                           | 4     | running   | 2018-07-06 16:51 |         | 4             |
|                      | am5-5. (192.168.1.166) | yes                           | 4     | 👂 running | 2018-07-06 16.35 | TSP4000 | 4             |
|                      | am5-6. (192.168.1.240) | yes                           | 4     | running   | 2018-07-06 16:33 |         | 4             |
|                      | am5-7. (192.168.1.217) | yes                           | 4     | running   | 2018-07-06 16:32 |         | 4             |
|                      | am5-8. (192.168.1.197) | yes                           | 4     | 👂 running | 2018-07-06 16:31 |         | 4             |
|                      |                        |                               |       | <u>.</u>  |                  |         |               |

66.30

New to MATLA87 See resources for Getting Started.

#### • 營造適合做運算的環境

• 在選定的 Host 電腦上建立成一個 Job

|       | Ver                                                                                  |                         |                                     |      |
|-------|--------------------------------------------------------------------------------------|-------------------------|-------------------------------------|------|
| lew N | /IATLAB Job Schedule                                                                 | er (MJS)                |                                     | ×    |
| Ent   | er a name for this MJ                                                                | S: TSP                  |                                     |      |
| Но    | st to start this MJS on                                                              | : am5-                  | 5. (192.168. <mark>1</mark> .166)   | ~    |
| A     | dmin user                                                                            |                         |                                     |      |
|       | MATLAR Distributed (                                                                 | Computi                 | na Server on host                   |      |
|       | 192.168.1.166 is runni<br>Therefore, no admin i<br>required.                         | ing secur<br>user exist | rity level 0.<br>ts and no password | d is |
|       | 192.168.1.166 is runni<br>Therefore, no admin i<br>required.<br>Password of admin us | ing secur<br>user exist | rity level 0.<br>ts and no password | d is |

New to MATLAB? See resources for Cetting Started.

#### • 營造適合做運算的環境

- 啟動已經建立好的 Job
- 要注意每台電腦選取的核心數量要一致

|                                                                         | Hostname 🔺                   | Cores | Existing Work          |           |
|-------------------------------------------------------------------------|------------------------------|-------|------------------------|-----------|
|                                                                         | am5-1. (192.168.1.214)       | 4     | 4                      |           |
| 05500 0000 0                                                            | am5-2. (192.168.1.184)       | 4     | 4                      |           |
| Select All                                                              | am5-3. (192.168.1.211)       | 4     | 4                      |           |
|                                                                         | am5-4. (192.168.1.181)       | 4     | 4                      |           |
| Clear All                                                               | am5-5. (192.168.1.166)       | 4     | 4                      | ~         |
| IATEAD JOD Scheduler (MIS)                                              |                              |       |                        |           |
| Select the MJS for the new wo                                           | orkers. TSP@am5-5.           |       |                        | ~         |
| Select the MJS for the new wo                                           | orkers. TSP@am5-5.           |       |                        | ~         |
| Select the MJS for the new wo<br>/orkers<br>Specify how many workers to | orkers. TSP@am5-5.<br>start. | Start | 4 <b>€</b> workers per | ~<br>host |

New to MATLAB? See resources for Getting Started.

#### • 營造適合做運算的環境

📣 Admin Center

• 在選為 Host 的電腦輸入所有欲連結的電腦 IP 位置

((可以到 cmd 輸入 ipconfig/all 查詢當台電腦的 IP)

• 在其他台電腦輸入當台的 IP 與 作為 Host 的電腦 IP

| <u>id er Find </u> | H                      | lost        |       | MD       | CE Service       | MJS     | Work  |
|--------------------|------------------------|-------------|-------|----------|------------------|---------|-------|
| indce Service      | Hostname               | ^ Reachable | Cores | Status   | Up Since         | Name    | Count |
| Contine            | am5-1. (192.168.1.214) | yes         | 4     | running  | 2018-07-06 16:53 |         | 4     |
| 6 /261/1C6         | am5-2. (192.168.1.184) | yes         | 4     | running  | 2018-07-06 16:53 |         | 4     |
| ectivity           | am5-3. (192.168.1.211) | yes         | 4     | running  | 2018-07-06 16:52 |         | 4     |
|                    | am5-4 (1921681181)     | ves         | 4     | running  | 2018-07-06 16:51 |         | 4     |
|                    | am5-5. (192.168.1.166) | yes         | 4     | primmi 🥑 | 2018-07-06 16.35 | TSP4000 | 4     |
|                    | am5-6. (192.168.1.240) | yes         | 4     | running  | 2018-07-06 16:33 |         | 4     |
|                    | am5-7. (192.168.1.217) | yes         | 4     | running  | 2018-07-06 16:32 |         | 4     |
|                    | am5-8. (192.168.1.197) | ves         | 4     | running  | 2018-07-06 16:31 |         | 4     |

● 8 台各有 4 核心的電腦 → 一台擁有 32 核心的電腦

| Stort         Name         Hostname         Status         Up Since         Worket           Slut         TSP4000         am5-5.         Image: status         2018-07-06 16:57         32 |    |
|----------------------------------------------------------------------------------------------------|----|
| Sluu TSP4000 am5-5. Orunning 2018-07-06 16:57 32                                                                                                    | rs |
| Fegure                                                                                                    |    |

- \_ ×

6.50

New to MATLA87 See resources for Cetting Started.

#### • 營造適合做運算的環境

• 此時每個 worker 已經全部啟動

|                            | Worker     |        |                |            | MIS     |          |              |
|----------------------------|------------|--------|----------------|------------|---------|----------|--------------|
| Name                       | ∧ Hostname | Status | Up Since       | Connection | Name    | Hostname |              |
| am5-1worker01              | am5-1.     | busy   | 2018-07-06 17: | connected  | TSP4000 | am5-5.   | <b>-</b> ~   |
| am5-1work <del>e</del> r02 | am5-1.     | busy   | 2018-07-06 17: | connected  | TSP4000 | am5-5.   |              |
| am5-1, worker03            | am5-1.     | busy   | 2018-07-06 17: | connected  | TSP4000 | am5-5.   |              |
| am5 1workcr04              | am5 1.     | busy   | 2018 07 06 17: | connected  | TSP4000 | am5 5.   |              |
| am5-2worker01              | am5-2.     | busy   | 2018-07-06 17: | connected  | TSP4000 | am5-5.   |              |
| am5-2worker02              | am5-2.     | busy   | 2018-07-06 17: | connected  | TSP4000 | am5-5.   |              |
| am5-2worker03              | am5-2.     | busy   | 2018-07-05 17: | connected  | TSP4000 | am5-5.   |              |
| am5-2worker04              | am5-2.     | busy   | 2018-07-06 17: | connected  | TSP4000 | am5-5.   |              |
| am5-3worker01              | am5-3.     | busy   | 2018-07-06 17: | connected  | TSP4000 | am5-5.   |              |
| am5-3_worker02             | am5-3      | busy   | 2018-07-06 17  | connected  | TSP4000 | am5-5    |              |
| arn5-3worker03             | am5-3.     | busy   | 2018-07-06 17  | connected  | TSP4000 | am5-5.   |              |
| am5-3worker04              | am5-3.     | busy   | 2018-07-06 17: | connected  | TSP4000 | am5-5.   |              |
| am5-4worker01              | am5-4.     | busy   | 2018-07-06 17  | connected  | TSP4000 | am5-5.   |              |
| am5-4worker02              | am5-4.     | busy   | 2018-07-06 17: | connected  | TSP4000 | am5-5.   |              |
| am5-4worker03              | am5-4.     | busy   | 2018-07-06 17: | connected  | TSP4000 | am5-5.   |              |
| am5-4. worker04            | am5-4.     | busy   | 2018-07-06 17: | connected  | TSP4000 | am5-5.   | $\sim$       |
| am5 5. worker01            | amb b.     | busy   | 2018/07/06/17: | connected  | 1SP4000 | amb b.   | ~            |
| am5-5worker02              | am5-5.     | busy   | 2018-07-06 17  | connected  | TSP4000 | am5-5.   |              |
| am5_5_worker03             | amb b.     | busy   | 2018/07/06/17: | connected  | TSP4000 | amb b.   |              |
| am5-5worker04              | am5-5.     | busy   | 2018-07-06 17: | connected  | TSP4000 | am5-5.   |              |
| am5-6worker01              | amb-b.     | busy   | 2018-07-06 17: | connected  | TSP4000 | amb-b.   |              |
| am5-6worker02              | am5-6.     | busy   | 2018-07-06 17: | connected  | TSP1000 | am5-5.   |              |
| am5-6_worker03             | am5-6      | busy   | 2018-07-06 17  | connected  | TSP4000 | am5-5    |              |
| am5-6, worker04            | am5-6.     | busy   | 2018-07-06 17: | connected  | TSP4000 | am5-5.   |              |
| am5-7_worker01             | am5-7      | busy   | 2018-07-0617   | connected  | TSP4000 | am5-5    |              |
| am5 7. worker02            | am5 7.     | busy   | 2018/07/06 17: | connected  | T5P4000 | am5 5.   |              |
| am5-7worker03              | am5-7.     | busy   | 2018-07-06 17  | connected  | TSP4000 | am5-5.   |              |
| am5 7. worker04            | amb /.     | busy   | 2018/07/06/17: | connected  | TSP4000 | amb b.   |              |
| am5-8_worker01             | am5-8.     | busy   | 2018-07-06 17  | connected  | TSP4000 | am5-5.   |              |
| am5 8_worker02             | amb 8.     | busy   | 2018/07/06/17: | connected  | TSP4000 | amb b.   |              |
| am5-8_worker03             | am5-8.     | busy   | 2018-07-06 17: | connected  | TSP4000 | am5-5.   |              |
| am5-8_worker04             | amb-8.     | busy   | 2018-07-06 17: | connected  | TSP4000 | amb-5.   | $\checkmark$ |

New to MATLAB? See resources for Cetting Started.

#### ● 在 MATLAB 啟用 Parallel Computing

- 完成路徑設定以及連接電腦後,回到 MATLAB
- MATLAB 設定
  - 1. 點選 Parallel → Manage Cluster Profiles

| HOME PLOTS                                                                                                    | APPS                         |                                                             |                                                                            |                                               |                                                                     |                 |           |            | þe    |
|----------------------------------------------------------------------------------------------------|------------------------------|-------------------------------------------------------------|----------------------------------------------------------------------------|-----------------------------------------------|---------------------------------------------------------------------|-----------------|-----------|------------|-------|
| New New Open 🔁 Cumpare                                                                                        | mport Save<br>Data Workspace | Gear Workspace ▼                                            | Analyze Cocle                                                              | Eayout                                        | <ul> <li>Preferences</li> <li>Set Path</li> <li>Para let</li> </ul> | Add-Cins        | 2<br>Help | Community  |       |
|                                                                                                    | am Files ► MATLAB            | ■ R2017a ► toolbox ■<br>Command Window                      | distcomp • bin •                                                           |                                               | Default Cluster<br>Discover Cluster                                 | s               |           | NEGO CICES | <br>£ |
| Name -                                                                                                    |                              | New to MATLAB? See m                                        | esources for <u>Getting Starte</u>                                         | <u>d</u>                                      | Parallel Preferen<br>Manage Cluster                                 | ues<br>Profiles |           |            | ×     |
| <ul> <li>■ add</li> <li>■ win64</li> <li>■ addMatisbToWindowsFired</li> </ul>                                 | va l.bat                     | Secting picnicsic<br>Secting picnicsic<br>Neuropean   Start | ond on CHECKFOINTEASE<br>ond on BECURITY_DIR C.<br>ing the MariaR filet-10 | C:\Vin <mark>k</mark><br>.\VinJou<br>crawi Co | Monitor Jobs<br>Manage License                                      | Usace           | 9241      | , i ly     | î     |
| <ul> <li>accounce ther bat</li> <li>createSharedSecret.bat</li> <li>mdce.bat</li> <li>mdce.def bat</li> </ul> |                              | wrapper   MATLA<br>Starting patelle.<br>CompEctor to 16 a   | II (istributed Corputi<br>. Jool (paiglot) usin,<br>worke-c                | rg Serve<br>g .be '∵                          | Cloud Center W<br>Test Cloud Conn                                   | eb Application  | n         |            |       |

New to MATLAB? See resources for Getting Started.

#### ● 在 MATLAB 啟用 Parallel Computing

- MATLAB 設定
  - 2. 預設狀況只有 local 所以要點選 Discover Clusters 把剛剛建立的 Job 在

Matlab 裡面啟動

| 📣 Cluster Frefile Man                         | nger.                             |                                                     |                            |                           |            |                                |                                     | л. с. П.        | ×       |
|-----------------------------------------------|-----------------------------------|-----------------------------------------------------|----------------------------|---------------------------|------------|--------------------------------|-------------------------------------|-----------------|---------|
| Ado Discovor mpon<br>Clusters                 | 💋 🖳 Dup icab<br>t Edit 🗊 De ete   | e 🔗 Rename<br>🛨 Set as Default                      | Export                     | Validate                  | ()<br>Holp |                                |                                     |                 |         |
| Cl. ster Ph                                   | 🌢 Discover Clusters               |                                                     |                            |                           |            |                                |                                     | × i (Low to con | figure) |
| scal (default)<br>1411 AB Para lef Clou<br>SP | Select a cluster to u             | lusters were found<br>ise.                          |                            |                           |            |                                |                                     | ers wizard.     |         |
|                                               | Cluster Name                      | Host                                                | Workers                    | т                         | урс        | Relase                         | Profi c Name                        |                 |         |
|                                               | 15.F A                            | mh-5                                                |                            | 32 MIS                    |            | R5017a                         | 139                                 |                 |         |
|                                               | The selected dial an additional p | ustor alroady has pr<br>rofile<br>(umber of compute | rofi cis) as<br>ational th | sociatzd w<br>reads to uw | ith t.Clo  | king on the Nex<br>1 (delauli) | t button will create<br>Vext Cancel |                 |         |
|                                               | e<br>N                            | ach worker<br>urThoods                              |                            |                           |            |                                |                                     |                 |         |
|                                               |                                   |                                                     |                            |                           |            |                                |                                     | 1               | Edit    |

New to MATLAB? See resources for Cetting Started.

#### 在 MATLAB 啟用 Parallel Computing

- MATLAB 設定
  - 3. 啟動後要對此 Job 做驗證

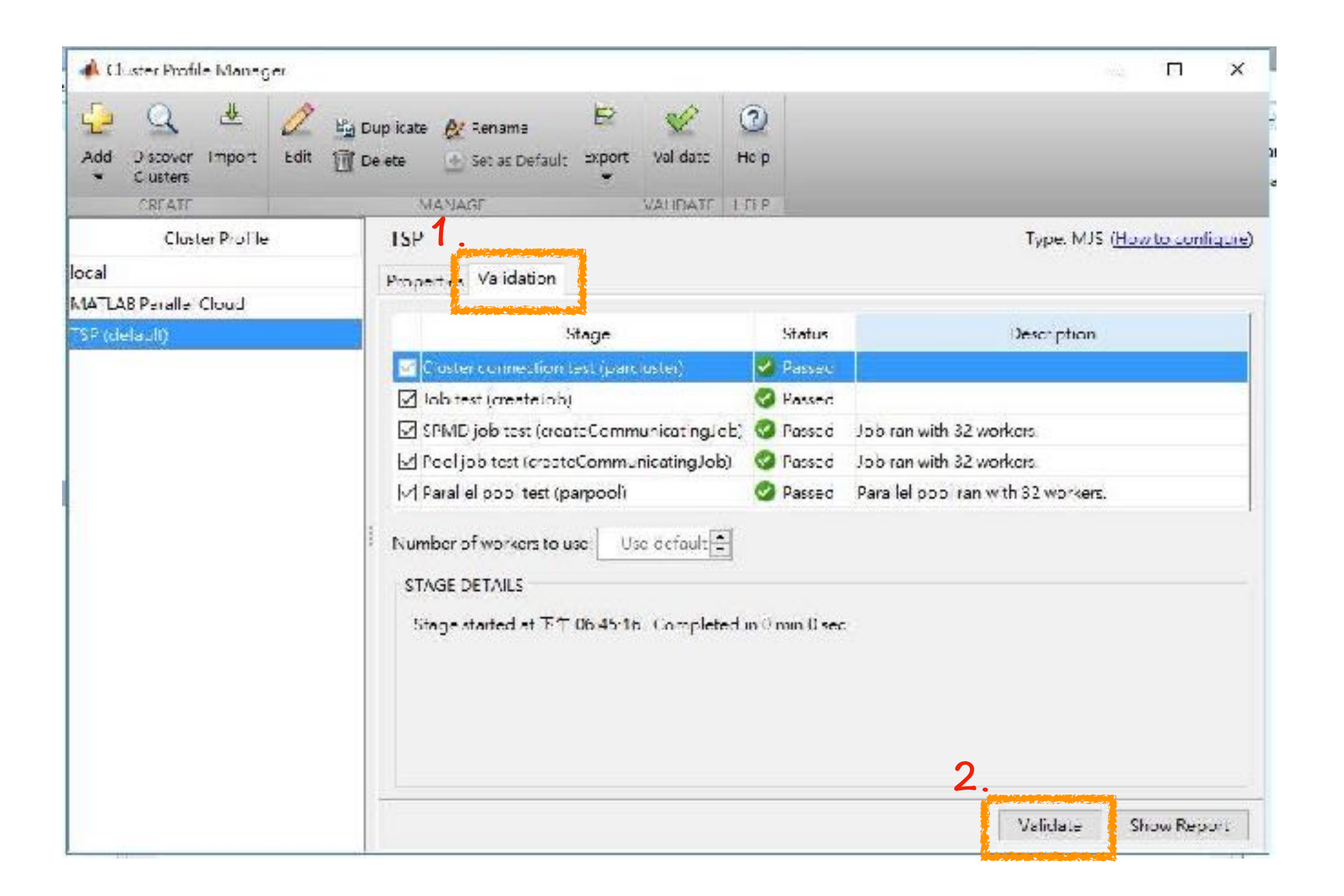

New to MATLAB? See resources for Cetting Started.

#### • 在 MATLAB 啟用 Parallel Computing

• 在預設狀況下 Parallel Pool 是 12,這會導致即便連接 32 核心也只能啟動 12 核

心,因此我們需要來到 Preferences → Parallel Computing Toolbox 調整上限的設

| Image: Set Path       Image: Set Path         Image: Default Cluster       Command Hitory         Command Hitory       Command Hitory         Command Hitory       Command Hitory         Solver Comparison       Command Hitory         Command Hitory       Command Hitory         Solver Comparison       Command Hitory         Command Hitory                                                                                                    | 定 🖉                                                               |                                                                                                    | Lavout //dc-ons neio                                                                                                    |                  |   |
|----------------------------------------------------------------------------------------------------|-------------------------------------------------------------------|----------------------------------------------------------------------------------------------------|----------------------------------------------------------------------------------------------------|------------------|---|
| Image: Set Path       Add Ons         App Denginer       Cute Analysee         Color       Cute Analysee         Color       Cute Analysee         Default Cluster       Command History         Command History       Command History         Command History       Command History         Schooly Debager       Automatic Automatic Inspective Automatic Automatic Inspective Automatic Automatic Inspective Automatic Automatic Automat | ~ 1                                                               | A Preferences                                                                                                    |                                                                                                    | 11               | × |
|                                                                                                    | 定<br>Preferences<br>Set Path<br>Parallel<br>Default Cluster<br>2. | <ul> <li>Preferences</li> <li>MATLAB <ul> <li>Add Ons</li> <li>App Designer</li> <li>Code Analyzer</li> <li>Colors</li> <li>Command History</li> <li>Command Window</li> <li>Comparison</li> <li>Current Folder</li> <li>Editor/Debugger</li> <li>Figure Copy Template</li> <li>Fonts</li> <li>General</li> <li>GUIDE</li> <li>Halp</li> <li>Keyboard</li> <li>Tool bars</li> <li>Variables</li> <li>Web</li> <li>Workspace</li> </ul> </li> <li>Parallel Computing Toolbox</li> </ul> | Parallel Computing Toolbox Preferences       Clusters       Default Cluster       TSP4000       Cluster profiles can be created and edited in Cluster Profile Manager       Parallel Pool       Preferred number of workers in a parallel pool; 32       Note. The actual number of workers comprising the parallel pool might be fewer, if few workers or cores are available       Automatically create a parallel pool (if one doesn't already exist) when parallel keyze parfor) are executed.       Shut down and delete a parallel pool after it is idle for:       30     minutes | ner<br>nots (e g | × |
|                                                                                                    |                                                                   |                                                                                                    | OK Cancel Apply                                                                                                    | Help             |   |

New to MATLAB? See resources for Cetting Started.

### • 在 MATLAB 啟用 Parallel Computing

• 在 Command Window 輸入 parpool 確認先前所做的所有設定是否完成

| Command Window               |                                   | $\odot$ |
|------------------------------|-----------------------------------|---------|
| New to MATLAB? See resource  | s for <u>Getting Started</u> .    | ×       |
| 102                          |                                   | ^       |
| >> parpool                   |                                   |         |
| Starting parallel pool       | (parpool) using the 'TSP' profile |         |
| connected to 32 worker       | δ.                                |         |
| Vestore a                    |                                   |         |
| ans =                        |                                   |         |
| <u>Pool</u> with properties: |                                   |         |
| Connected:                   | true                              |         |
| NumWorkers:                  | 32                                |         |
| Cluster:                     | TSP                               |         |
| AttachedFiles:               | {}                                |         |
| IdleTimeout:                 | 30 minutes (30 minutes remaining) |         |
| SpmdEnabled:                 | true                              |         |
| ·                            |                                   |         |
| $Jx \gg$                     |                                   | Y       |

See resources for Cetting Started

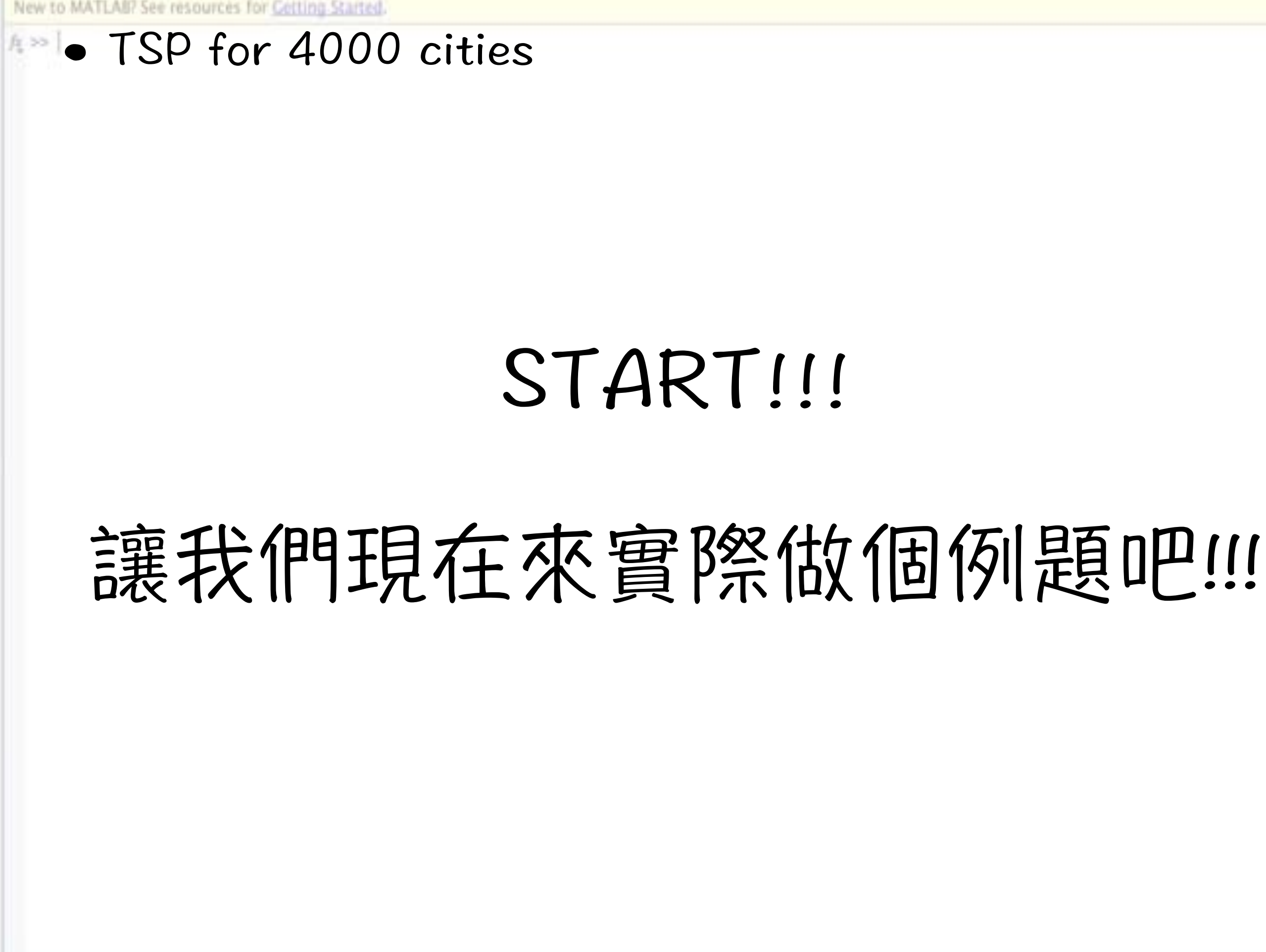

# Thanks for your listening

107.07.09 Vicky Kuo